# 3. Alignment and Adjustments

# **3-1 Error mode and check method**

### 3-1-1 Indoor Unit

#### ■ MH\*\*\*FPEA\*/MH\*\*\*FWEA/MH\*\*VP2-\*\*/MH\*\*VW2-\*\*/MH\*\*\*FVEA/MH\*\*VV1-\*\*

| Display                 | Explanation                                                            | Main checking Point / Remark                                         |
|-------------------------|------------------------------------------------------------------------|----------------------------------------------------------------------|
| <b>8</b> 1 ↔ <b>3</b> 1 | Communication error (unable to receive data)                           | Communication cable connection                                       |
| <b>50↔13</b>            | Communication error (outdoor cannot communicate)                       | Another indoor unit or indoor PCB                                    |
| <i>₹ 1 ↔ ₹ 1</i>        | Indoor unit room temperature sensor error (Open/Short)                 | Room temperature sensor, indoor PCB                                  |
| <b>55 ~ 1 3</b>         | Indoor unit heat exchanger in temperature sensor error<br>(Open/Short) | Heat exchanger in sensor, indoor PCB                                 |
| <i>E i</i> ↔ <i>2</i> 3 | Indoor unit heat exchanger out temperature sensor error (Open/Short)   | Heat exchanger out sensor, indoor PCB                                |
| 85↔13                   | Indoor unit heat exchanger in temperature sensor detached              | Heat exchanger in sensor                                             |
| 81↔29                   | Indoor unit heat exchanger out temperature sensor detached             | Heat exchanger out sensor                                            |
| <i>E 1 ↔ 30</i>         | Indoor unit heat exchanger in & out temperature sensor detached        | Heat exchanger in & out sensor                                       |
| <i>₹ 1</i> ↔ 5 4        | Indoor unit fan motor malfunction                                      | Fan motor and cable                                                  |
| <b>€ ; ↔ 5 ;</b>        | More than 2 indoor units cool and heat simultaneously                  | Another indoor unit operation mode                                   |
| <i>53↔</i> 33           | EEPROM error                                                           | Indoor PCB                                                           |
| <i>€ 1 ↔ 8 3</i>        | Option code setting error                                              | Option code                                                          |
| <i>€ ¦⇔85</i>           | Cable miss-wiring                                                      | Cable connection (Indoor & Outdoor unit)                             |
| <i>E ¦⇔88</i>           | MPI error malfunction                                                  | MPI                                                                  |
| <i>1</i> 0 ↔ 5 3        | The number of indoor unit mismatched                                   | Cable connection (another indoor unit & outdoor unit), SW01(outdoor) |
| <i>82</i> ↔ <i>51</i>   | Compressor discharge sensor error(Short/Open)                          | Outdoor unit                                                         |
| <i>E</i> 5 ↔ 5 <i>9</i> | Outdoor unit error                                                     | Outdoor unit (Error code)                                            |

#### ■ MH\*\*\*FKEA/MH\*\*\*FMEA

|                                                                                                    |            |       |     | Indicators | 5     |        |                                                                                               |
|----------------------------------------------------------------------------------------------------|------------|-------|-----|------------|-------|--------|-----------------------------------------------------------------------------------------------|
|                                                                                                    | MH***FKEA  | Green | Red | Yellow     | Green | Orange |                                                                                               |
| Abnormal conditions                                                                                                    |            | Ċ     |     | ٢          | S     |        | Operating                                                                                     |
|                                                                                                    | MH***FMEA  | Ċ     | *0  | Ð          | ş     |        |                                                                                               |
| Power reset                                                                                                    |            | •     | ×   | ×          | ×     | ×      |                                                                                               |
| Error of temperature sensor in indoor unit (OF                                                                                                    | PEN/SHORT) | ×     | ×   | •          | ×     | ×      |                                                                                               |
| Error of heat exchanger sensor in indoor unit<br>Error of heat exchanger OUT sensor in indoor unit<br>Error of outlet temperature sensor in indoor unit<br>(OPEN/SHORT): For heat pump models only                                                                                                    |            |       | ×   | •          | ×     | ×      |                                                                                               |
| Error of mixed operation                                                                                                    |            | ×     | •   | ×          | •     | ×      |                                                                                               |
| Error of indoor fan motor : Below 450RPM for                                                                                                    | 15 minutes | ×     | ×   | ×          | •     | ×      |                                                                                               |
| Error of outdoor temperature sensor<br>Error of CONDENSER sensor<br>Error of DISCHARGE sensor                                                                                                    |            |       | ×   | ×          | •     | ×      |                                                                                               |
| <ol> <li>No communication for 2 minutes between indoor unit and<br/>outdoor unit (communication error for more than<br/>2 minutes)</li> <li>Indoor unit receiving the communication error from<br/>outdoor unit</li> <li>Outdoor unit tracking 3 minutes error</li> <li>When sending the communication error from outdoor unit<br/>due to the mismatching of the communication numbers<br/>and installed numbers after completion of tracking<br/>(communication error for more than 2 minutes)</li> </ol> |            |       | ×   | •          | •     | ×      | Error of indoor unit:<br>Displayed on the<br>indoor unit<br>regardless of<br>operation        |
| <ol> <li>2<sup>nd</sup> detection of refrigerant completely leak</li> <li>2<sup>nd</sup> detection of high temperature CONDENSER</li> <li>2<sup>nd</sup> detection of high temperature DISCHARGE</li> <li>4. Compressor down due to 6th detection of freezing</li> </ol>                                                                                                    |            | ×     | ×   | •          | •     | •      | Displayed on<br>appropriate indoor<br>unit which is<br>operating Displayed<br>on outdoor unit |
| Error of float switch                                                                                                    |            | ×     | ×   | ×          | 0     | •      |                                                                                               |
| Error of setting option switches for optional accessories                                                                                                    |            | ×     | ×   | •          | ×     | •      |                                                                                               |
| EEPROM error                                                                                                    |            |       | ×   | •          | •     | ×      |                                                                                               |
| EEPROM option error                                                                                                    |            | •     | •   | •          | •     | •      |                                                                                               |

 $\bullet: \mathsf{On} \quad \textcircled{}:\mathsf{Flickering} \quad \times:\mathsf{Off}$ 

♦ If you turn off the air conditioner when the LED is flickering, the LED is also turned off.

#### ■ MH\*\*\*FDEA/MH\*\*\*FEEA

The error indicated on the LED display of Indoor unit

|                                                                                                    | Indicators    |                |   |        |   |                                                                                                    |
|----------------------------------------------------------------------------------------------------|---------------|----------------|---|--------|---|----------------------------------------------------------------------------------------------------|
| Abnormal conditions                                                                                                    |               | Concealed Type |   |        |   |                                                                                                    |
|                                                                                                    |               | Red            | ٩ | - Star |   | Operating                                                                                                    |
|                                                                                                    | Standard Type |                |   |        |   |                                                                                                    |
|                                                                                                    | $\bigcirc$    | **             |   |        |   |                                                                                                    |
| Power reset                                                                                                    | •             | ×              | × | ×      | × |                                                                                                    |
| Error of temperature sensor in indoor unit(OPEN/SHORT)                                                                                                    | ×             | ×              | • | ×      | × | Displayed on<br>appropriate indoor unit<br>which is operating                                                                                                    |
| Error of heat exchanger sensor in indoor unit<br>Error of heat exchanger OUT sensor in indoor unit<br>Error of outlet temperature sensor in indoor unit<br>(OPEN/SHORT): For heat pump models only                                                                                                    | •             | ×              | • | ×      | × | Displayed on<br>appropriate indoor unit<br>which is operating                                                                                                    |
| Error of mixed operation                                                                                                    | ×             | •              | × | •      | × |                                                                                                    |
| Error of outdoor temperature sensor<br>Error of COND sensor<br>Error of DISCHARGE sensor                                                                                                    | •             | ×              | × | •      | × | Displayed on<br>appropriate indoor unit<br>which is operating<br>Displayed on outdoor<br>unit                                                                                                    |
| <ol> <li>No communication for 2 minutes between indoor unit<br/>and outdoor unit (communication error for more than<br/>2 minutes)</li> <li>Indoor unit receiving the communication error from<br/>outdoor unit</li> <li>Outdoor unit tracking 3 minutes error</li> <li>When sending the communication error from outdoor<br/>unit the mismatching of the communication numbers<br/>and installed numbers after completion of tracking.<br/>(communication error for more than 2 minutes)</li> </ol> | ×             | ×              | ٦ | •      | × | <ol> <li>Error of indoor unit :<br/>Displayed on the<br/>indoor unit regardless<br/>of operation</li> <li>Error of outdoor unit :<br/>Displayed on the<br/>indoor unit which is<br/>operating</li> </ol> |
| Self-diagnostic error<br>(including the indoor unit not detected)<br>1. Error of electronic expansion valve close<br>2. Error of electronic expansion valve open<br>3. Breakaway of EVA OUT sensor<br>4. Breakaway of EVA IN sensor                                                                                                    | ×             | ×              | ) | •      | • | Displayed on<br>appropriate indoor unit<br>which is operating<br>Displayed on outdoor<br>unit                                                                                                    |

•: On •: Flickering  $\times$ : Off

♦ If you turn off the air conditioner when the LED is flickering, the LED is also turned off.

♦ If you re-operate the air conditioner, it operates normally at first, then detect an error again.

#### ■ MH\*\*\*FDEA/MH\*\*\*FEEA(cont.)

The error indicated on the LED display of Indoor unit

|                                                                                                    |               | I        |          |   |   |                                                                                               |
|----------------------------------------------------------------------------------------------------|---------------|----------|----------|---|---|-----------------------------------------------------------------------------------------------|
|                                                                                                    |               | led Type |          |   |   | Quantita                                                                                      |
| Abnormal conditions                                                                                                    | Blue          | Red      | <b>(</b> | 8 |   | Operating                                                                                     |
|                                                                                                    | Standard Type |          | 0        |   |   |                                                                                               |
|                                                                                                    | (U) (W)       |          |          |   |   |                                                                                               |
| <ol> <li>5. Breakaway of COND MID sensor</li> <li>6. 2<sup>nd</sup> detection of refrigerant completely leak</li> <li>7. 2<sup>nd</sup> detection of high temperature COND</li> <li>8. 2<sup>nd</sup> detection of high temperature DISCHARGE</li> <li>9. COMP DOWN due to 2nd detection of low pressure switch</li> <li>10. Error of reverse phase</li> <li>11. Compressor down due to 6th detection of freezing</li> <li>12. Self-diagnosis of condensation sensor (G8, G9)</li> <li>13. Compressor down due to condensation ratio control</li> </ol> | ×             | ×        | •        | • | • | Displayed on appropriate<br>indoor unit which is<br>operating<br>Displayed on outdoor<br>unit |
| Error of float switch                                                                                                    | ×             | ×        | ×        | • |   |                                                                                               |
| Error of setting option switches for optional accessories                                                                                                    | ×             | ×        |          | × |   |                                                                                               |
| EEPROM error                                                                                                    | •             | ×        |          | • | × |                                                                                               |
| EEPROM option error                                                                                                    | •             | •        | •        | • | • |                                                                                               |

 $\bullet: \mathsf{On} \quad \textcircled{}:\mathsf{Flickering} \quad \times:\mathsf{Off}$ 

♦ If you turn off the air conditioner when the LED is flickering, the LED is also turned off.

♦ If you re-operate the air conditioner, it operates normally at first, then detect an error again.

### 3-1-2 Outdoor Unit

| Display |            | Explanation                                                                                                    | Main checking Point                           |
|---------|------------|----------------------------------------------------------------------------------------------------|-----------------------------------------------|
| E 1     | <i>0</i> / | Communication error (indoor unable to receive data)                                                                                                    | Communication cable connection                |
| E /     | 50         | Communication error (outdoor unable to communicate)                                                                                                    | Indoor unit                                   |
| E 1     | 21         | Indoor unit room temperature sensor error (Open/Short)                                                                                                    | Indoor unit                                   |
| E 1     | 22         | Indoor unit heat exchanger in temperature sensor error (Open/Short)                                                                                                    | Indoor unit                                   |
| E 1     | 23         | Indoor unit heat exchanger out temperature sensor error (Open/Short)                                                                                                    | Indoor unit                                   |
| E 1     | 28         | Indoor unit sensor error - Evaporator pipe in sensor detached                                                                                                    | Indoor unit                                   |
| E 1     | 29         | Indoor unit sensor error - Evaporator pipe out sensor detached                                                                                                    | Indoor unit                                   |
| E 1     | 30         | Indoor unit heat exchanger in & out temperature sensor detached                                                                                                    | Indoor unit                                   |
| E 1     | 81         | More than 2 indoor units cool and heat simultaneously                                                                                                    | Indoor unit operation mode                    |
| ε:      | 90         | <ul> <li>Piping check operation error</li> <li>– Auto Addressing Mode : Number of checked indoor unit is unmatched with<br/>it's assigned</li> <li>– Manual Addressing Mode : Detected indoor unit's Adddress is unmatch with<br/>assigned address.</li> </ul> | Outdoor(Number of indoor)<br>Indoor (Address) |
| 53      | 01         | The number of indoor unit mismatched                                                                                                    | Communication wiring                          |
| 53      | 58         | Communication error (outdoor unable to receive data)                                                                                                    | Communication wiring                          |
| 53      | 03         | Communication error between 2 microcontroller on the outdoor PCB                                                                                                    | Outdoor unit PCB                              |
| 53      | 21         | Outdoor temperature sensor error (Short/Open)<br>– Error level : over 4.9V(-50°C) under 0.4V(93°C)                                                                                                    | Temperature sensor                            |
| 53      | 37         | Condenser temperature sensor error (Short/Open)<br>– Error level : over 4.9V(-50°C) under 0.4V(93°C)                                                                                                    | Temperature sensor                            |
| 53      | 48         | Condenser temperature sensor detached                                                                                                    | Temperature sensor                            |
| 53      | 80         | Compressor discharge sensor error (Short/Open)<br>– Error check condition : outdoor temperature over -20°C<br>– Error level : over 4.95V(-30°C) under 0.5V(151°C)                                                                                              | Temperature sensor                            |
| 53      | 81         | Compressor discharge sensor detached                                                                                                    | Temperature sensor                            |
| 83      | 20         | Compressor OLP sensor error (Short/Open)<br>– Error check condition : outdoor temperature over -20°C<br>– Error level : over 4.95V(-30°C) under 0.5V(151°C)                                                                                                    | Temperature sensor                            |
| ٤4      | <i>0</i> / | Indoor unit heat exchanger freezing and compressor stop (cooling mode)                                                                                                    | Check pipe matching also(indoor-outdoor)      |

# Outdoor Unit(cont.)

| Display    |            | Explanation                                                                                                    | Main checking Point                                                                   |
|------------|------------|----------------------------------------------------------------------------------------------------|---------------------------------------------------------------------------------------|
| E 4        | <i>0</i> 4 | Outdoor unit overload and compressor stop (protection control in heating mode)                                  | Check pipe matching also(indoor-outdoor)                                              |
| <i>E</i> 4 | 18         | Outdoor unit high discharge temperature and compressor stop (protection control in heating mode)                | Check pipe matching also(indoor-outdoor)                                              |
| <i>E</i> 4 | 19         | Outdoor unit EEV open error (self diagnosis)                                                                    | EEV                                                                                   |
| <i>E</i> 4 | 22         | Outdoor unit EEV close error (self diagnosis)                                                                   | EEV                                                                                   |
| <i>E</i> 4 | 4 <i>0</i> | High temperature (over 30°C) of outdoor as heating mode                                                         | Operation mode                                                                        |
| <i>E</i> 4 | 4 /        | Low temperature (under $-5^{\circ}$ C) of indoor as cooling mode                                                | Operation mode                                                                        |
| <i>E</i> 4 | 80         | Wrong connection between communication and power cable                                                          | Wiring indoor and outdoor                                                             |
| ٤4         | 81         | Inverter Compressor starting failure (5 times)                                                                  | Service valve, EEV,<br>Compressor terminal,<br>Compressor wire,<br>Outdoor controller |
| ٤4         | 52         | Compressor trip by input current limit control                                                                  | EEV, Gas over charge,<br>Outdoor controller                                           |
| ٤ч         | 83         | Compressor trip by OLP temperature limit control                                                                | Outdoor fan, Compressor,<br>Outdoor controller                                        |
| ٤٩         | 84         | Compressor peak current protection                                                                              | Outdoor fan, Compressor,<br>Compressor wire,<br>Outdoor controller                    |
| ٤ч         | 85         | Compressor overload protection by current                                                                       | Outdoor fan, EEV,<br>Service valve,<br>Outdoor controller                             |
| ٤ ٢        | 88         | DC-link voltage error (under 150V or over 410V)<br>(This error might display for a few seconds after power cut) | Power voltage,<br>Outdoor controller                                                  |
| ६५         | 67         | Compressor rotation error                                                                                       | Compressor terminal,<br>Compressor wire,<br>Outdoor controller                        |
| <i>E</i> 4 | 88         | Current sensor error                                                                                            | Outdoor controller                                                                    |
| <i>E</i> 4 | 83         | DC-link voltage sensor error                                                                                    | Outdoor controller                                                                    |
| ٤٢         | 70         | Compressor overload protection                                                                                  | Outdoor fan, EEV,<br>Service valve,<br>Outdoor controller                             |
| ٤4         | 71         | EEPROM error                                                                                                    | Outdoor controller                                                                    |
| ٤ч         | 72         | AC line zero-crossing detection circuit error                                                                   | Outdoor controller,<br>Terminal Block                                                 |
| 85         | 54         | NO GAS error (self diagnosis)                                                                                   | Piping (gas leak)                                                                     |

■ MH\*\*\*FPEA\* / MH\*\*VP2-\*\*

### ex) Option No. : 066064- 170373

#### Step 1 : Enter the Option Setup mode.

- 1<sup>st</sup> Take out the batteries of remote control.
- 2<sup>nd</sup> Press the temperature 🔘 I 🛆 button simultaneously and insert the battery again.
- $3^{rd}$  Make sure the remote control display shown as  $gg^{00}_{gg}g_{0}$ .

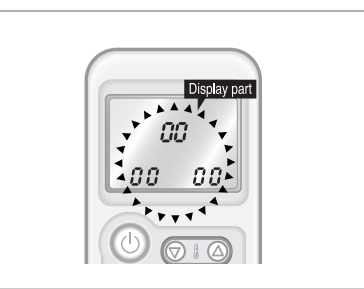

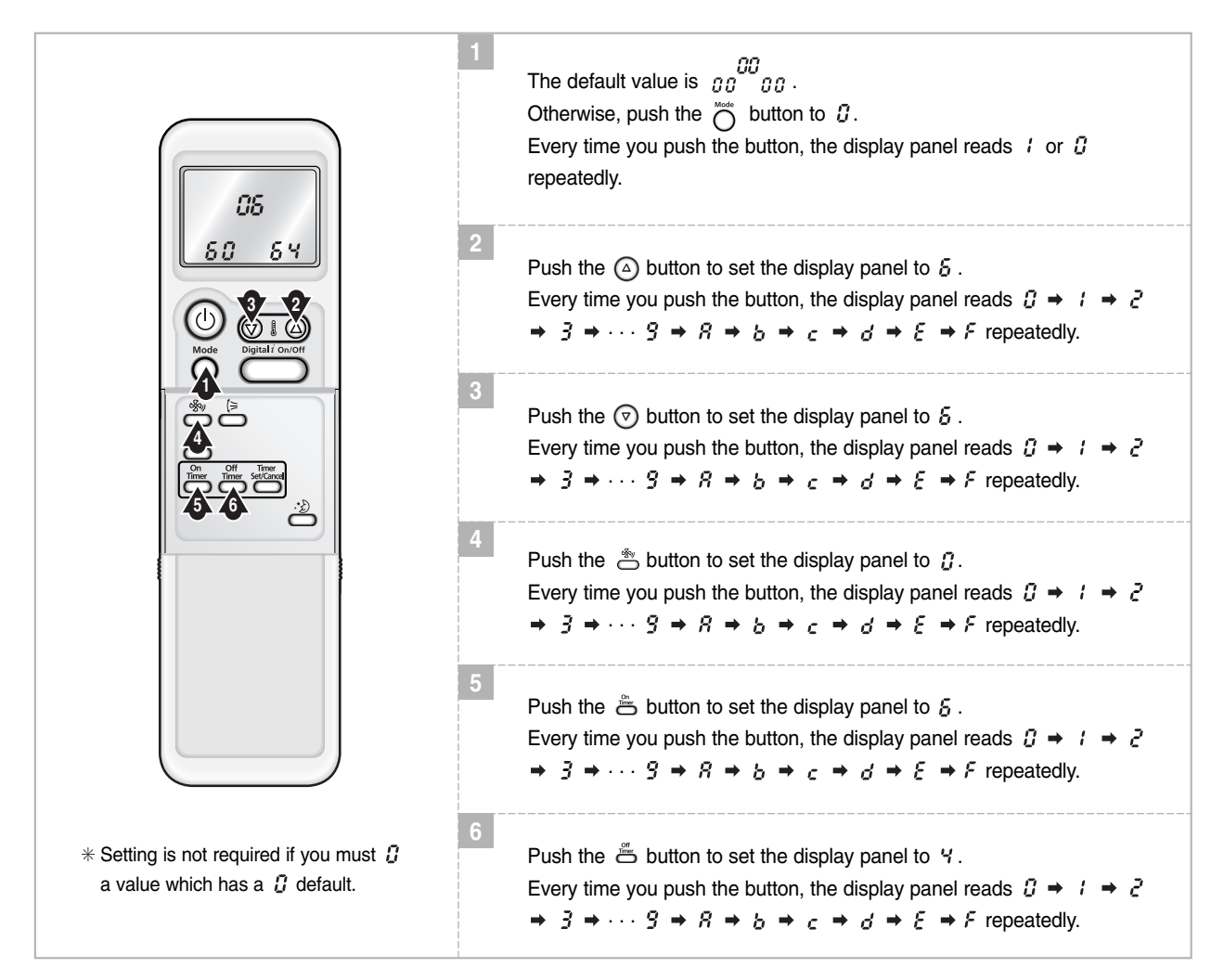

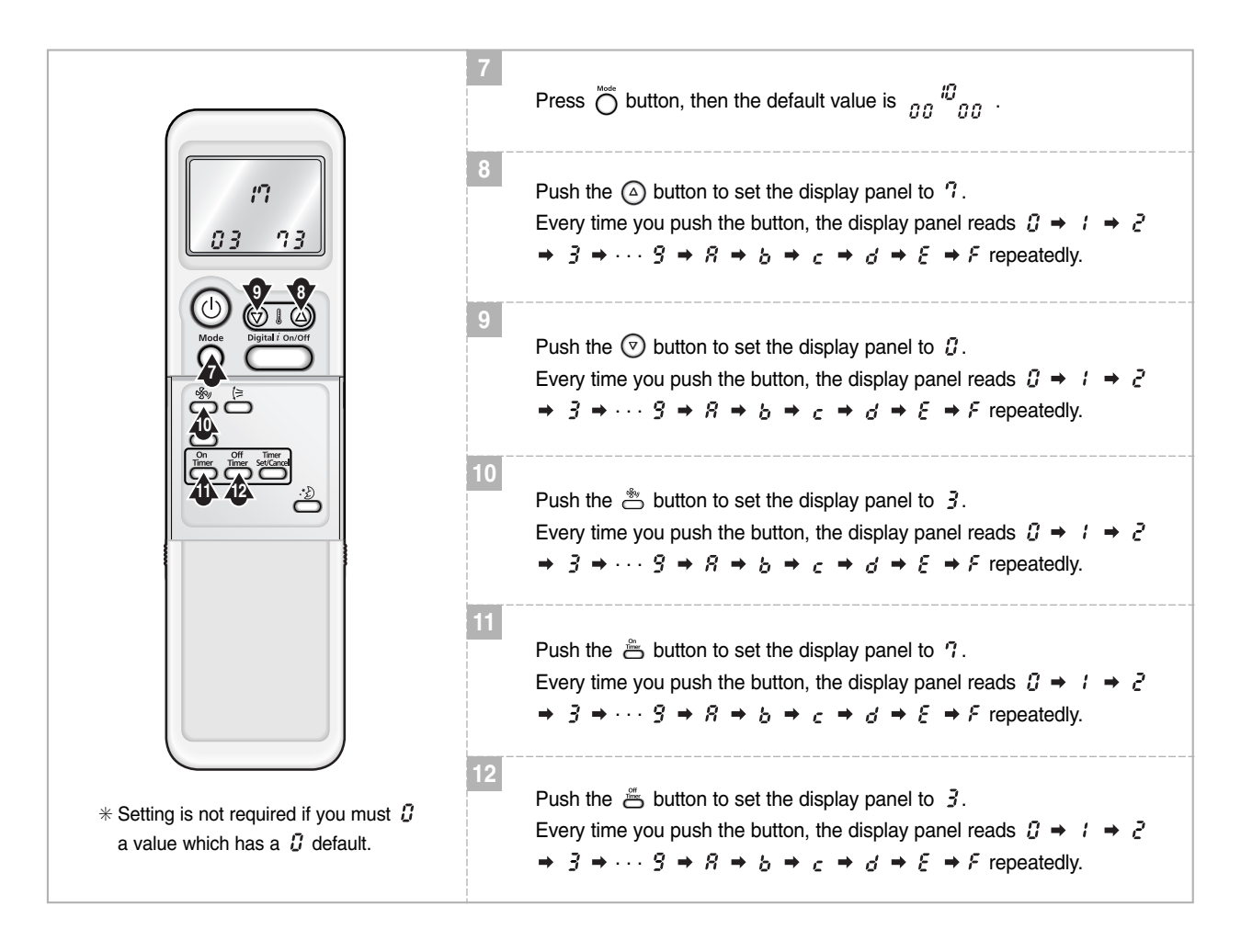

Press the Mode Selection key, 👸 to set the display part to 🛿 and check the display part.

→ The display part shows  $\frac{\partial S}{\delta O} = \frac{\delta O}{\delta V}$ .

Press the Mode Selection key,  $\overset{\text{\tiny Mode}}{O}$  to set the display part to l and check the display part.

→ The display part shows  $\frac{17}{33}$ .

#### Step 4 : Pressing the ON/OFF button (())

When pressing the operation ON/OFF key with the direction of remote control for unit, the sound "Ding" or "Diriring" is heard and the OPERATION ICON( $\cong$ ) lamp of the display is flickering at the same time, then the input of option is completed. (If the diriring sound isn't heard, try again pressing the ON/OFF button.)

#### Step 5 : Unit operation test-run

First, Remove the battery from the remote control.

Second, Re-insert the battery into the remote control.

Third, Press ON/OFF key with the direction of remote control for set.

#### Error Mode

1st If all lamps of indoor unit are flickering, plug out, plug in power plug again and press the ON/OFF key to retry.

#### ■ MH\*\*\*FWEA/MH\*\*VW2-\*\*

# ex) Option No. : 066064- 170373

#### Step 1 : Enter the Option Setup mode.

- 1<sup>st</sup> Take out the batteries of remote control.
- 2<sup>nd</sup> Press the temperature DIO button simultaneously and insert the battery again.
- $3^{rd}$  Make sure the remocon display shown as  $\frac{\partial G}{\partial g}_{\partial G}$ .

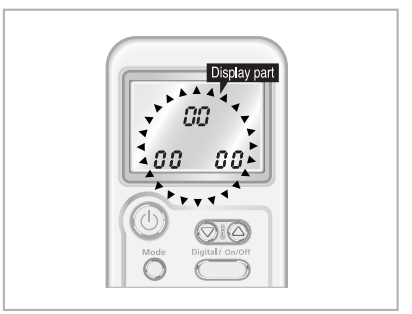

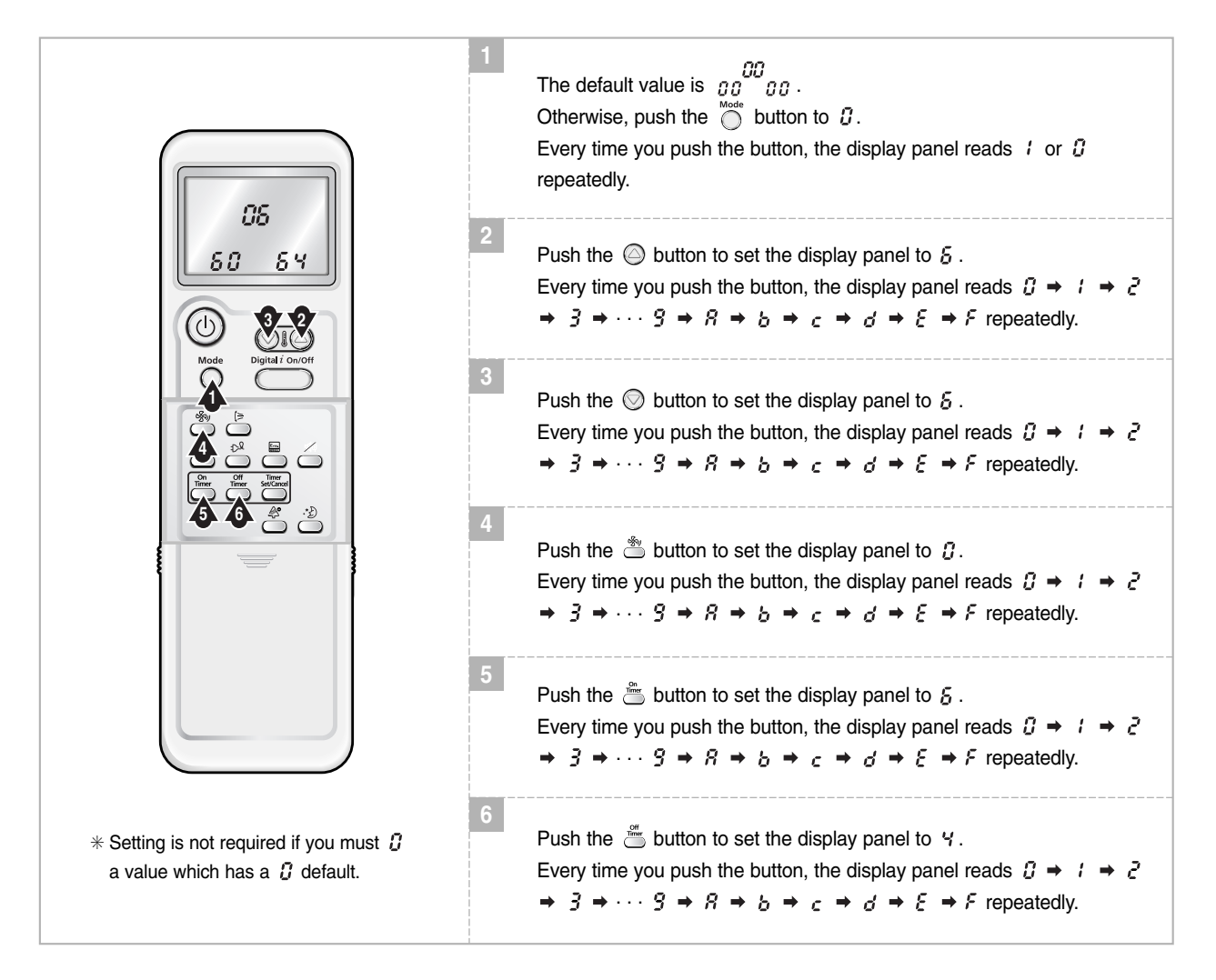

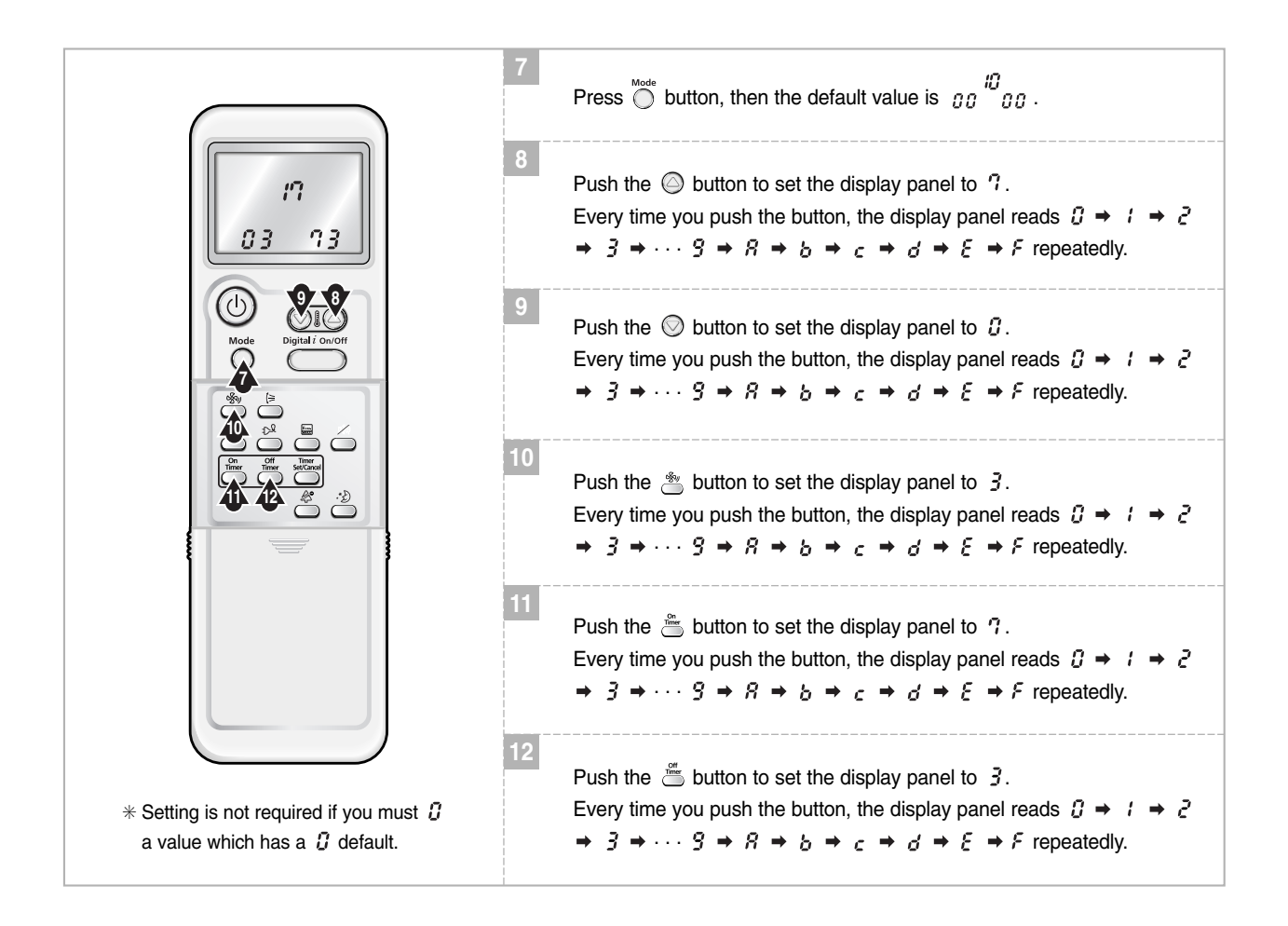

Press the Mode Selection key, 💮 to set the display part to 🖸 and check the display part.

→ The display part shows  $\frac{\partial S}{\delta \partial \delta} \frac{\partial S}{\delta Y}$ .

Press the Mode Selection key, or to set the display part to 1 and check the display part.

→ The display part shows  $n^{3}$   $n^{7}$   $n^{3}$ .

#### Step 4 : Pressing the ON/OFF button ( ())

When pressing the operation ON/OFF key with the direction of remote control for unit, the sound "Ding" or "Diriring" is heard and the OPERATION ICON( $\cong$ ) lamp of the display is flickering at the same time, then the input of option is completed. (If the diriring sound isn't heard, try again pressing the ON/OFF button.)

#### Step 5 : Unit operation test-run

First, Remove the battery from the remote control.Second, Re-insert the battery into the remote control.Third, Press ON/OFF key with the direction of remote control for set.

#### Error Mode

1st If all lamps of indoor unit are flickering, plug out, plug in power plug again and press the ON/OFF key to retry.

#### ■ MH\*\*\*FVEA/MH\*\*VV1-\*\*

# ex) Option No. : 066064- 170373

#### Step 1 : Enter the Option Setup mode.

- 1<sup>st</sup> Take out the batteries of remote control.
- 2<sup>nd</sup> Press the temperature DIO button simultaneously and insert the battery again.
- $3^{rd}$  Make sure the remocon display shown as  $\frac{\partial \Omega}{\partial \theta}_{00}$ .

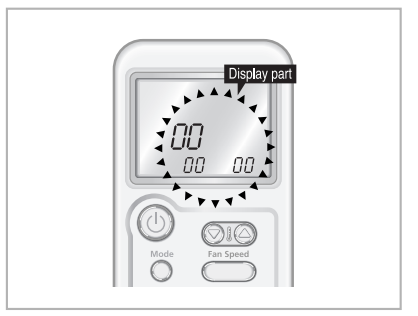

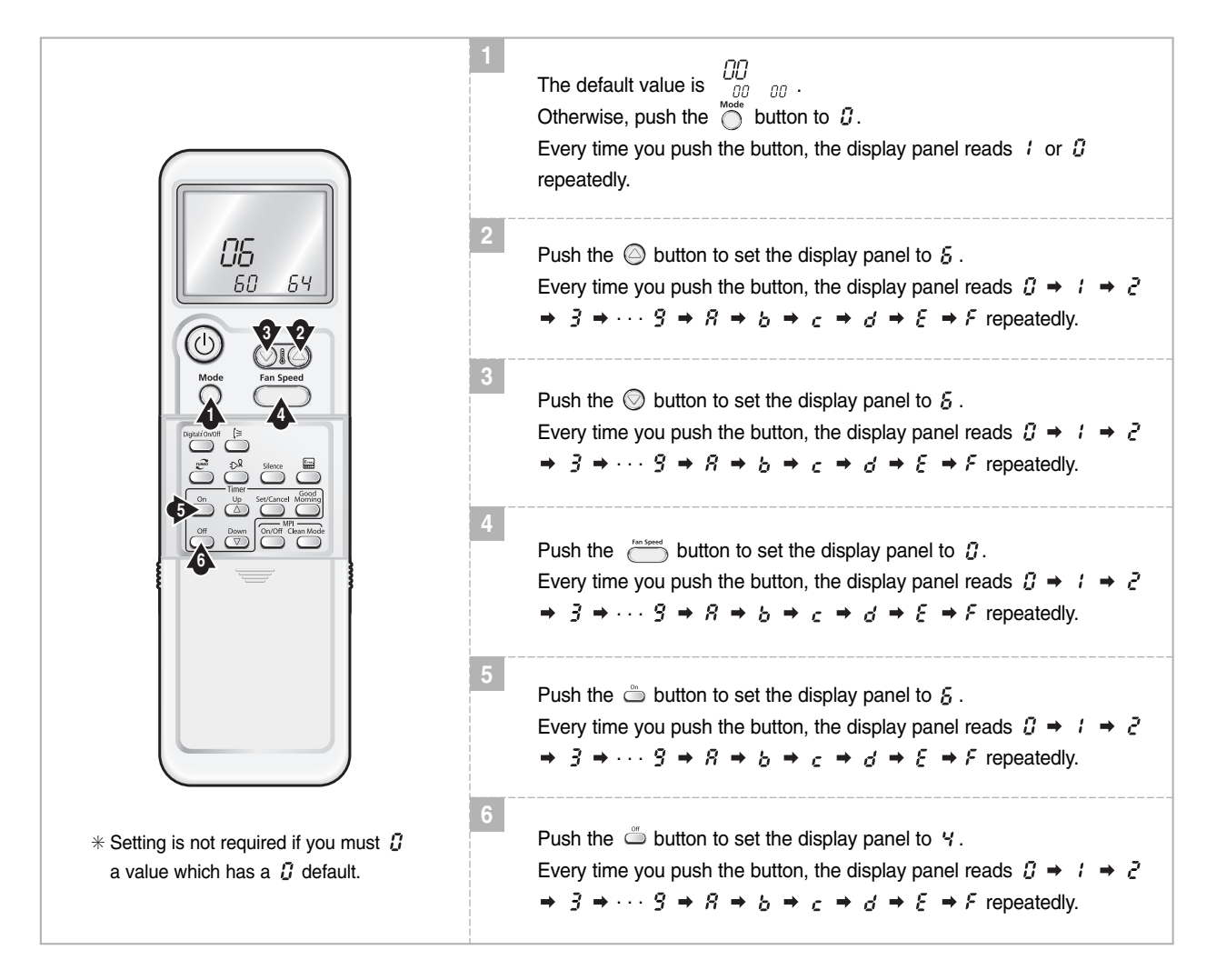

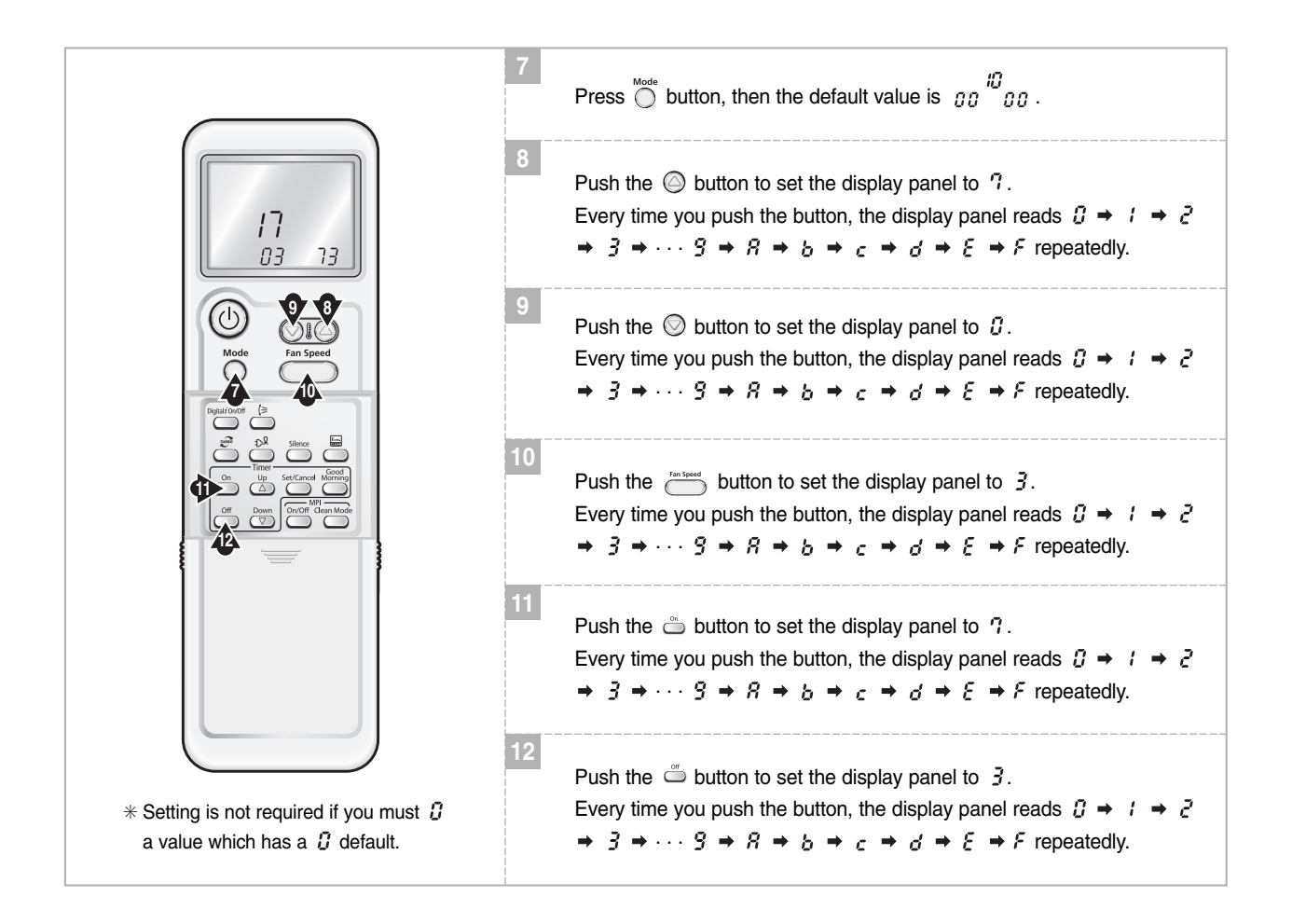

Press the Mode Selection key, 💮 to set the display part to 🖸 and check the display part.

→ The display part shows  $\begin{array}{cc} \Box & & \\ & & \\$ 

Press the Mode Selection key, or to set the display part to 1 and check the display part.

→ The display part shows  $I_{D3}^{T}$ 

#### Step 4 : Pressing the ON/OFF button ( ())

When pressing the operation ON/OFF key with the direction of remote control for unit, the sound "Ding" or "Diriring" is heard and the OPERATION ICON( $\cong$ ) lamp of the display is flickering at the same time, then the input of option is completed. (If the diriring sound isn't heard, try again pressing the ON/OFF button.)

#### Step 5 : Unit operation test-run

First, Remove the battery from the remote control.Second, Re-insert the battery into the remote control.Third, Press ON/OFF key with the direction of remote control for set.

#### Error Mode

1st If all lamps of indoor unit are flickering, plug out, plug in power plug again and press the ON/OFF key to retry.

### ■ MH\*\*\*FKEA/MH\*\*\*FMEA/MH\*\*\*FDEA/MH\*\*\*FEEA

ex) Option No. : 085 1 15- 182340

#### Step 1 : Enter the Option Setup mode.

- 1<sup>st</sup> Take out the batteries of remote control.
- 2<sup>nd</sup> Press the temp. Dispersion button simultaneously and insert the battery again.
- $3^{rd}$  Make sure the remote control display shown as  $\frac{00}{00}$  .

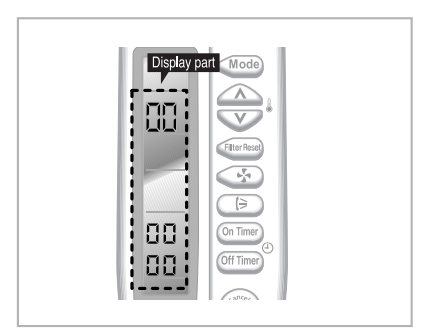

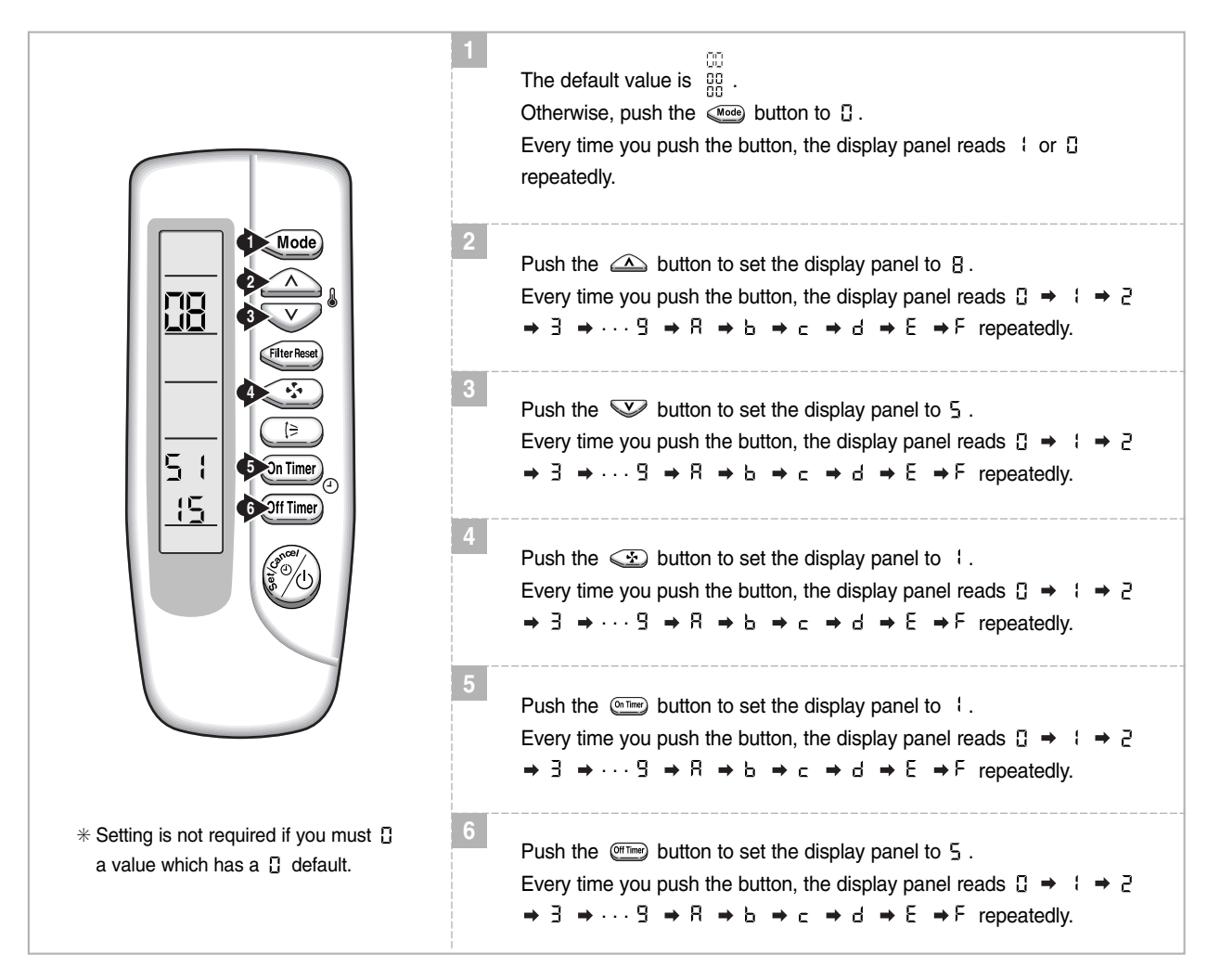

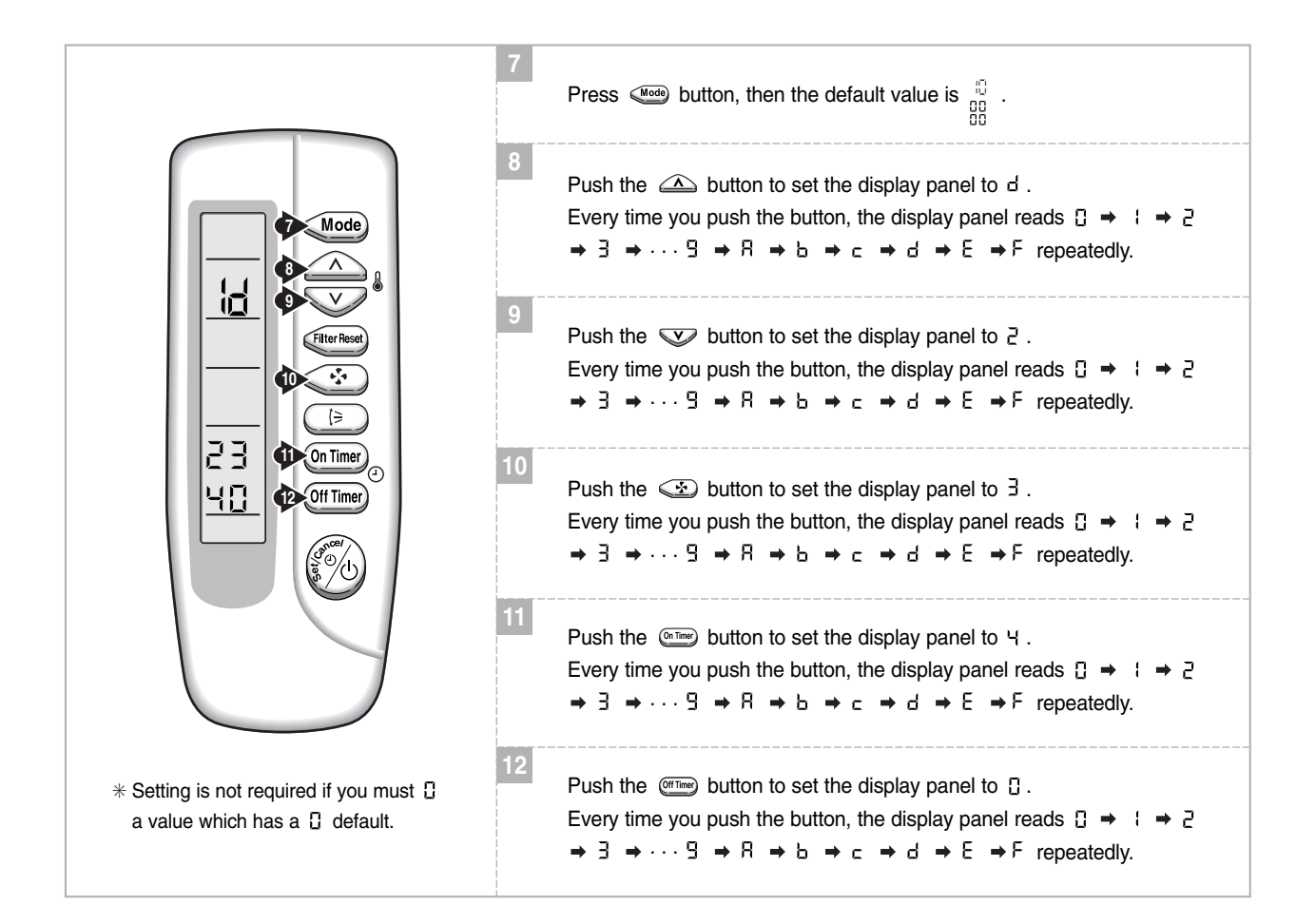

Press the Mode Selection key, use to set the display part to [] and check the display part.

→ The display part shows  $\begin{bmatrix} 08\\5 \end{bmatrix}$ .

Press the Mode Selection key, we to set the display part to t and check the display part.

→ The display part shows 🔓 .

23 40

#### Step 4 : Pressing the ON/OFF button ( 🚳 )

When pressing the operation ON/OFF key with the direction of remote control for unit, the sound "Ding" or "Diriring" is heard and the OPERATION ICON( (()) ) lamp of the display is flickering at the same time, then the input of option is completed. (If the diriring sound isn't heard, try again pressing the ON/OFF button.)

#### Step 5 : Unit operation test-run

First, Remove the battery from the remote control.

**Second,** Re-insert the battery into the remote control.

Third, Press ON/OFF button(O) with the direction of remote control for set.

#### • Error Mode

1st If all lamps of indoor unit are flickering, Plug out, plug in power plug again and press ON/OFF key to retry.

### $\blacksquare$ Table of the option code

| MODEL      | OPTION CODE   |
|------------|---------------|
| MH020FPEA  |               |
| MH14VP2-07 | 0d7400-13223F |
| MH16VP2-07 |               |
| MH19VP2-07 |               |
| MH023FPEA  |               |
| MH026FPEA  |               |
| MH16VP2-09 | 0d6400-142351 |
| MH18VP2-09 |               |
| MH30VP2-09 |               |
| MH035FPEA  |               |
| MH19VP2-12 | 0d7404-162362 |
| MH30VP2-12 |               |
| MH052FPEA  |               |
| MH052FPEA1 | 005408-192351 |
| MH020FWEA  | 0E8400-1320F8 |
|            |               |
| MH023FWEA  |               |
| MH026FWEA  |               |
| MH14VW2-07 |               |
| MH16VW2-07 | 0F8400-142228 |
| MH16VW2-09 |               |
| MH18VW2-09 |               |
| MH19VW2-07 |               |
| MH30VW2-09 |               |
| MH035FWEA  |               |
| MH19VW2-12 | 0E7400-16226E |
| MH30VW2-12 |               |
| MH052FWEA  | 0E5404-19222E |
| MH023FVEA  |               |
| MH026FVEA  |               |
| MH18VV1-09 | 004402-1420E7 |
| MH19VV1-07 |               |
| MH035EVEA  |               |
| MH19VV1-12 | 007402-16221A |
|            |               |
| MH052FVEA  | 005406-19225E |
| MH026FKEA  | 005600-14221d |
|            |               |
| MH035FKEA  | 005600-162340 |
| MH030FMEA  | 045004 404054 |
| MH035FMEA  | 045024-164051 |
| MH052FMEA  | 045024-1940d5 |
| MH052FDEA  | 015200-190000 |

# ■ Table of the option code(cont.)

| External Static Pressure<br>(mmAq) | 1.0           | 2.0(Standard) | 3.0           | 4.0           |
|------------------------------------|---------------|---------------|---------------|---------------|
| MH023FEEA<br>MH026FEEA             | 015201-1400Fb | 015201-14020c | 015201-140360 | 015201-1403A2 |
| MH035FEEA                          | 015201-16025d | 015201-16026E | 015201-1603c4 | 015203-160108 |
| MH052FEEA                          | 011223-194108 | 011223-194119 | 011223-1941Ac | 011223-19431d |